## HOW TO - Cicero MOBILE & Cicero WEBMAIL

\_

\_

| Nr | Gesproken tekst                                                                                                    |
|----|----------------------------------------------------------------------------------------------------|
|    | Hou contactgegevens bij de hand en boek prestaties on-the-go met <b>Cicero Mobile</b> .<br>Mailverkeer beheren vanuit <b>Cicero Webmail</b> op alle mogelijke devices zoals tablet, telefoon etc.                                                                                                    |
| 1  | <ul> <li>CICERO MOBILE biedt:</li> <li>1/ het gemak om alle Contactgegevens van (professionele) Relaties bij de hand te hebben;</li> <li>2/ het voordeel om ook on-the-go Input van Prestaties te kunnen doen;</li> <li>daarnaast is het met 3/ Mobile WebMail mogelijk om mails te behandelen en te koppelen aan dossiers.</li> </ul> |
|    | Mobile Link                                                                                                    |
| 2  | Vanuit de FULL versie kunt u via MIJN ACCOUNT meteen de Mobile link voor uw kantoor terugvinden.<br>Via de knop E-MAIL wordt deze Mobile link gemaild naar het primaire mailadres van deze user.<br>Merk op: hier kan voor de user 1 of meerdere mailboxen geconfigureerd worden (om via mobile beschikbaar<br>te hebben).             |
| 3  | Open de mail met de mobile link vanop je smartphone en klik op de <b>URL</b> .<br>Voeg deze link toe aan je <b>Toegangsscherm</b> van je smartphone (of tablet).                                                                                                    |
|    | Inloggen                                                                                                    |
| 4  | Het inloggen gebeurt op dezelfde manier als vanop kantoor (Full versie), met dezelfde Gebruikersnaam en<br>Wachtwoord.                                                                                                    |
| 5  | TIP: bewaar deze login gegevens met uw Touch ID & Passcode.                                                                                                    |
| 6  | Er is dus vooreerst de beveiliging van je Smartphone zelf (vingerprint of tekenset) voor het opstarten, daarna<br>log je in Cicero in met het opgeslagen wachtwoord en u heeft meteen toegang tot uw mails en andere opties.                                                                                                    |
| 7  | Na het inloggen, krijgt u het DASHBOARD MENU waaruit volgende opties kunnen gekozen worden:<br>Mailbox, Joblogger, (Taken) Overzicht, Follow up, Matters, Relations.                                                                                                    |
|    | MOBILE MAIL                                                                                                    |
| 8  | MAILBOX opent uw primaire mailbox waarin u mails kunt lezen en behandelen.                                                                                                    |
| 9  | 1/ u kunt een <b>Mail openen</b> door deze aan te klikken;                                                                                                    |
| 10 | 2/ u ziet eventueel de bijgevoegde Attachments/ <b>Bijlagen</b> (die u eveneens kunt openen)                                                                                                    |
| 11 | 3/ via het Menu knopje rechts, heeft u de opties<br>BOOKME, <u>REPLY</u> , REPLY ALL, FORWARD, DOSSIER (openen), VERWIJDEREN<br>waardoor al uw (mobile) Mail antwoorden geregistreerd worden in uw CICERO Dossiers!                                                                                                    |
| 12 | Via <u>REPLY</u> kunt u vooreerst de originele mail inboeken, u kunt deze omschrijven en opslaan in het betreffende<br>dossier.                                                                                                    |
|    | Stel dat dit een mail van de client is, boek dan de inkomende mail in het gewenste dossier en geef een omschrijving. En klik op TOEVOEGEN.                                                                                                    |
| 13 | Typ vervolgens het <b>antwoord op de mail</b> .<br>En klik op VERZENDEN, waardoor opnieuw het boekingskader Joblogger wordt geopend om de antwoordmail<br>eveneens in het dossier op te slaan. Enkel omschrijving is in te vullen. Er kan ook een Rappel taak voor<br>opvolging ingeboekt worden.                                      |
| 14 | Indien u een mail gewoon opent, kunt u<br>4/ met de <b>Pijl terug</b> , terugkeren naar uw MAILBOX Overzicht                                                                                                    |
| 15 | Merk op: Mocht u meerdere mailboxen geconfigureerd hebben onder Mijn Account in de Full versie, dan kunt<br>u bovenaan switchen naar een andere dan de primaire mailbox.                                                                                                    |
| 16 | 5/ u kunt een NIEUWE MAIL maken met het <b>+ knopje</b> .<br>Typ 1 of meerdere adressen bij <u>Aan</u> OF zoek en selecteer uit de lijst met emailadressen van Relaties (u kunt ook<br>nog CC of BCC aanduiden).                                                                                                    |

|    | Zodra u een <u>Onderwerp</u> en <u>Inhoud</u> van de mail getypt heeft, klikt u op VERZENDEN, waarbij Joblogger opent<br>om de mail in het gewenste dossier te boeken. Klik op TOEVOEGEN om de input te bevestigen.                                                                           |
|----|----------------------------------------------------------------------------------------------------|
| 17 | 6/ met het <b>Refresh knopje</b> kunt u het scherm VERVERSEN en eventueel nieuwe mail(s) inladen.                                                                                                    |
| 18 | 7/ via het <b>Vergrootglas icoontje</b> kunt u mails op een trefwoord ZOEKEN in het onderwerp of inhoud van de mail.                                                                                                    |
| 19 | 8/ in het <b>Menu knopje</b> rechts vindt u tenslotte nog opties om (meerdere) geselecteerde mail(s) in te boeken met BOOKME of te MARKEREN of VERWIJDEREN.                                                                                                    |
| 20 | Via de bovenste MENU knop kunt u terug keren naar het Mobile DASHBOARD MENU en eventueel een andere menukeuze maken.                                                                                                    |
|    | MOBILE TASKS - JOBLOGGER                                                                                                    |
| 21 | Had u zonet een telefoongesprek en wilt u hiervan de <b>tijd registreren</b> , dan kunt u via Mobile Joblogger snel en<br>gemakkelijk prestaties boeken in een dossier.                                                                                                    |
| 22 | De ingelogde user wordt als Prestant vermeld.                                                                                                    |
| 23 | Selecteer een <u>Taakcode</u> (409-Telephone call),<br>Zoek het <u>dossier</u> op basis van dossiernummer, naam of debiteur,<br>u ziet de dossiers die aan de zoekcriteria voldoen (en selecteer),<br>preciseer Datum en Tijd (Uur),                                                          |
| 24 | U vult de Gepresteerde en Te factureren <u>tijd</u> in.                                                                                                    |
| 25 | Vul ook de <u>omschrijving</u> aan zoals u die wenst op te nemen in de facturatie.<br>Eventueel maakt u gebruik van Toelichting of Synopsis voor bijkomende <u>Interne</u> informatie.                                                                                                    |
| 26 | Klik op <u>Toevoegen</u> om de Taak in het dossier te bewaren.                                                                                                    |
|    | Mobile - Track time:<br>Verhoog je productiviteit (zelfs van buiten kantoor) door <b>Taken</b> niet 'verloren' te laten gaan.                                                                                                    |
| 27 | Ook een <b>Agenda</b> (of FollowUp) taak kan op deze manier toegevoegd worden.<br>De Agenda of To do taak staat dan in het CICERO Dossier en in uw Outlook Agenda/Taken.                                                                                                    |
| 28 | Selecteer een <u>Taakcode</u> (Appointment),<br>Zoek en selecteer het <u>dossier</u> op basis van dossiernummer, naam of debiteur,<br>preciseer Datum en Tijd (Uur),                                                                                                    |
| 29 | Vul eventueel de <u>omschrijving</u> en locatie aan.                                                                                                    |
| 30 | Klik op TOEVOEGEN om de agenda in het dossier te bewaren.                                                                                                    |
|    | MOBILE TASKS - OVERZICHT                                                                                                    |
| 31 | Via het Menu - <b>Overzicht</b> kunt u snel Taken van de dag of langere periode bekijken.                                                                                                    |
| 32 | Met + opent u de Omschrijving/Toelichting/Synopsis van de taak.                                                                                                    |
| 33 | Het V knopje laat toe een <u>Taak</u> te bewerken, klik op WIJZIGEN om wijzigingen te bewaren.                                                                                                    |
| 34 | LET OP: met het X kruisje kan men een (verkeerde) taak WISSEN (dit kan zolang deze nog niet gefactureerd is).                                                                                                    |
|    | MOBILE TASKS - FOLLOWUP                                                                                                    |
| 35 | Via Menu - FollowUp ziet u meteen welke agenda taken u vandaag (of morgen) nog op te volgen heeft.                                                                                                    |
| 36 | Indien aan een Opvolgtaak een gekoppeld Document/Mail werd bewaard via Joblogger, ziet u een Download knop, om de mail meteen te openen via Webmail.                                                                                                    |
|    | Mobile - Master your calendar:<br>Bekijk dus <b>Afspraken &amp; Deadlines</b> in 1 oogopslag.                                                                                                    |
|    | MOBILE MATTERS                                                                                                    |
| 37 | Via Matters kunt u een Dossier <mark>Zoeken.</mark><br>U kunt aanvinken om 'Enkel op ID/Naam' te zoeken, en niet in alle Partijgegevens (net zoals in de Full versie).<br>De optie 'Binnen huidige selectie' zou nuttig kunnen zijn indien u bv. Een lange lijst als zoekresultaat verkrijgt, |

|    | voor een bepaalde Client.                                                                                                    |
|----|----------------------------------------------------------------------------------------------------|
| 38 | Doorklikken geeft de Dossier <u>Details</u> , alsook alle <u>Partijen</u> .                                                                                                    |
| 39 | Met het pijltje down, kunt u meer detail van die partij raadplegen, zoals Communicatie en Contactgegevens. En<br>u ziet ook of deze relatie nog in andere dossiers als Partij voorkomt.                                                                                                    |
| 40 | Algemene Dossiergegevens kan je eventueel Wijzigen.                                                                                                    |
|    | Mobile - Stay Connected:<br>Je hebt alle <b>Contacten</b> (en <b>Dossiergegevens</b> ) bij de hand.                                                                                                    |
|    | MOBILE RELATIONS                                                                                                    |
| 41 | Vanuit het MENU kunt u een Relatie <b>Zoeken (vergrootglasje)</b> om meteen ook zo alle <u>Communicatie-</u> en<br><u>Adres</u> gegevens bij de hand te hebben. Op een telefoonnummer kan u uiteraard gewoon klikken om te bellen<br>vanop uw smartphone. In geval van meerdere <u>Contacten</u> op de Relatie, ziet u deze ook vermeld. |
| 42 | Via <u>Google Maps</u> kunt u het adres ook visualiseren op kaart (handig als u in de buurt bent).                                                                                                    |
| 43 | U ziet ook tot welke <u>Dossiers</u> deze Relatie behoort.                                                                                                    |
| 44 | Via het MENU kunt u opnieuw een andere keuze maken, en bv. een Relatie <b>Toevoegen (+ icoontje)</b> met al zijn/haar contactgegevens voor een Persoon die u ontmoette buiten kantoor.                                                                                                    |
| 45 | Als u de communicatiegegevens van een nieuw contact wilt bijhouden, kunt u desgewenst eerst Zoeken om na<br>te gaan of deze nog niet voorkomt in de database.                                                                                                    |
| 46 | En zoniet een nieuwe aanmaken via <mark>Toevoegen.</mark><br>Geef een <u>ID</u> (volgens de afspraken van het kantoor, bv. geen leestekens,) op en klik op Toevoegen.                                                                                                    |
| 47 | Bij <u>Naam</u> geeft u de juiste schrijfwijze (Van Den Block)<br><u>Voornaam</u> (Sonja)<br><u>Eml</u> (svdb@skynet.be)<br><u>Gsm</u> (0475667788)<br>Notitie/ <u>Memo</u> (Seminarie - Verzekeringen KBC)                                                                                                    |
| 48 | En klik op Toevoegen.<br>U krijgt de melding OK om duidelijk te maken dat de relatie is opgeslagen.                                                                                                    |
| 49 | ledereen vindt deze Relatie meteen in de database. Andere (adres)gegevens kunnen nadien steeds aangevuld worden door het secretariaat bv.                                                                                                    |
|    | FULL                                                                                                    |
| 50 | De Full versie lijkt misschien niet handig op een smartphone, maar zeker wel op tablets.<br>Bedenk dus maar dat u ook mobile Rapporten kunt raadplegen.                                                                                                    |
| 51 | Als u daartoe de rechten heeft, kunt u met deze <b>Pijltjesknop</b> naar de FULL versie (handig op ipad, om eventueel meer details te zien).                                                                                                    |
| 52 | Voor de Configuratie<br>Zal een key-user via ADMIN – Users – Rechten de nodige rechten moeten configureren.<br>En onder Mijn Account – zijn enkel de parameters van de Mailbox(en) in te stellen.                                                                                                    |
|    | EXIT                                                                                                    |
| 53 | Neem de gewoonte om de mobile applicatie te verlaten via het <b>Slot symbooltje</b> .<br>Uit veiligheid zal deze ook automatisch afmelden na enige tijd inactiviteit.                                                                                                    |